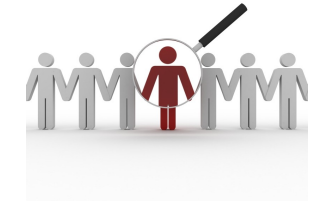

## Χρήση Moodle για εκπαιδευτικούς σκοπούς

#### Θ.Χ. Κασκάλης (αναπληρωτής καθηγητής)

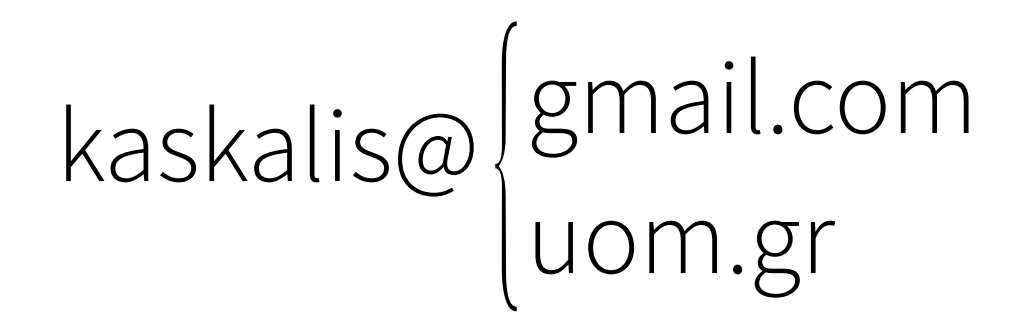

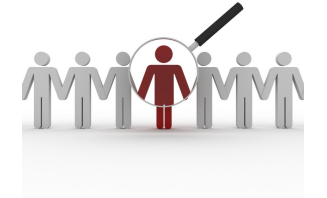

#### Τι είναι;

- To Moodle (moodle.org) είναι γνωστό ως σύστημα μαθησιακής διαχείρισης (Learning Management System – LMS) ανοικτού κώδικα
- Χρησιμοποιείται κυρίως από πανεπιστήμια και σχολεία, αλλά μπορεί να αξιοποιηθεί και σε πολλά ετερογενή περιβάλλοντα
- Στην παρούσα ενότητα θα ασχοληθούμε με την αξιοποίηση της πλατφόρμας για τη διαχείριση μαθημάτων

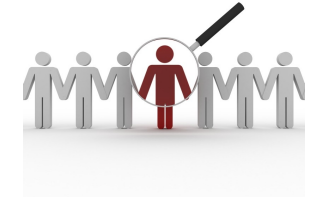

## Στοιχεία διαχείρισης

- Εφόσον πρόκειται για management system (π.χ. CMSs) υποστηρίζει:
  - Είδη χρηστών
  - Είδη περιεχομένου
  - Επεκτάσεις
  - Σύνδεση με άλλα συστήματα

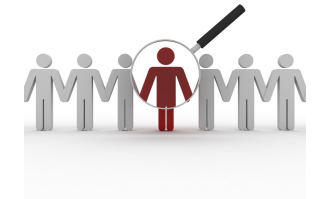

## Περιεχόμενα

- Θα ασχοληθούμε με:
  - Τη δημιουργία ενός Moodle site για τη διαχείριση μαθημάτων
  - Τη δημιουργία νέων λογαριασμών
  - Τη δημιουργία ενός Moodle assignment όπου οι εγγεγραμμένοι μπορούν να "ανεβάζουν" εργασίες
  - Τη βαθμολόγηση των εργασιών
  - Τη δημιουργία και διαχείριση τεστ

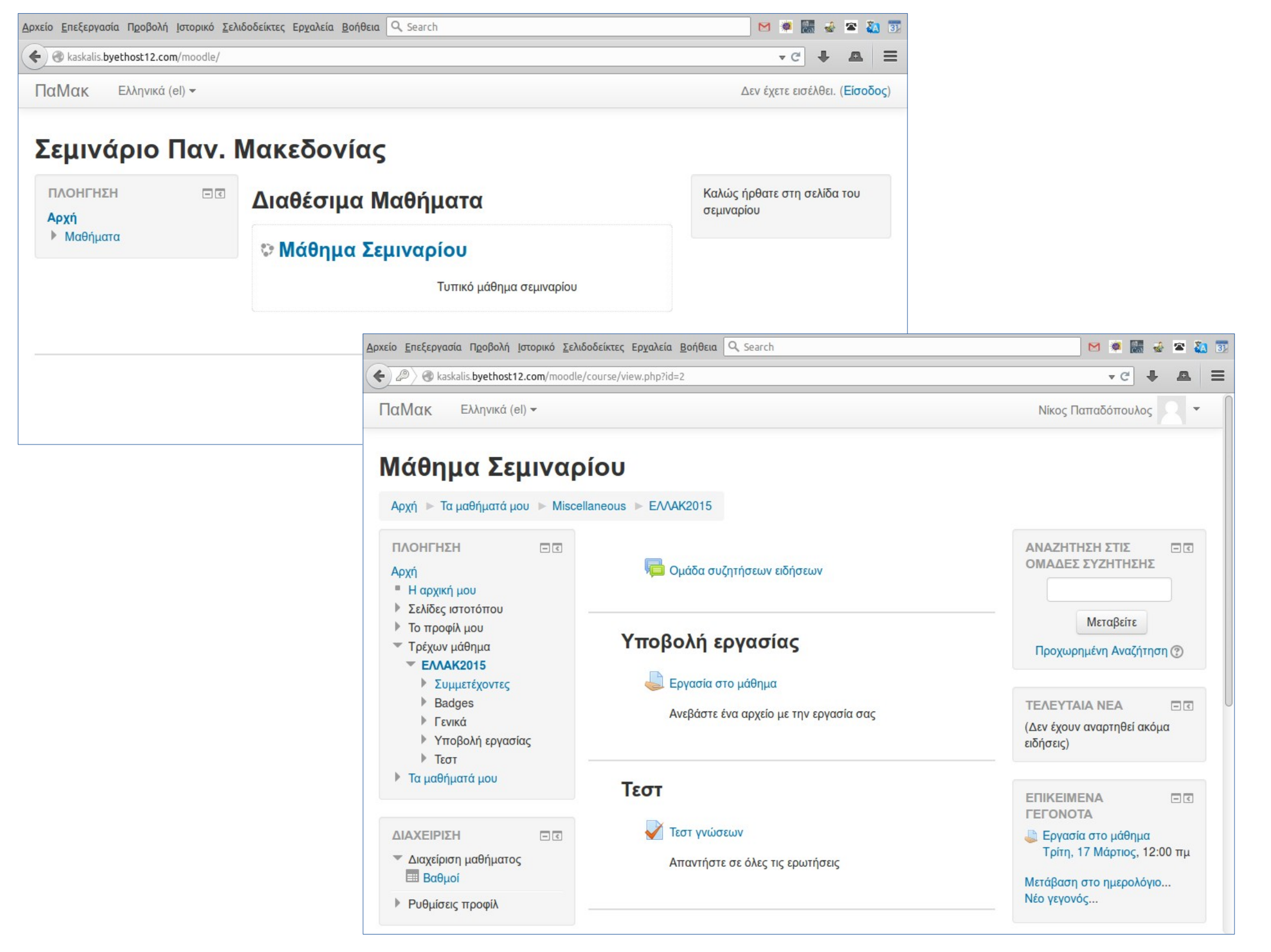

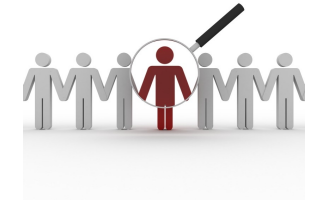

## Αρχική παραδοχή

 Θα υποθέσουμε ότι αφιερώνουμε ένα moodle site μόνο για τη διαδικασία που μας ενδιαφέρει

 Αυτό δεν είναι είναι απαραίτητο, αλλά απλοποιεί την οικονομία του project

 Πολλοί πάροχοι web hosting προσφέρουν αυτόματες διαδικασίες εγκατάστασης ενός moodle site

|                                                                                                    |                         | <b>vistapanel</b>            |
|----------------------------------------------------------------------------------------------------|-------------------------|------------------------------|
| Install Overview Features Screensho                                                                                                    | ts Demo Ratin           | Username                     |
| Software Setup                                                                                                    |                         | Password                     |
| Choose the version you want to install<br>Please select the version to install.                                                                                                    | 2.8.3                   | Enter your account password. |
| Choose Protocol<br>If your site has SSL, then please choose the HTTPS protocol.                                                                                                    | http://                 | cPanel V3 🔺 Log in           |
| Choose Domain<br>Please choose the domain to install the software.                                                                                                    | kaskalis.byethost12.com |                              |
| In Directory<br>The directory is relative to your domain and <b>should not exist</b> . e.g. To install at<br>http://mydomain/dir/ just type <b>dir</b> . To install only in http://mydomain/ leave this<br>empty.                 | moodle                  |                              |
| Data Directory<br>This script requires to store its data in a folder not accessible via the web. It will<br>be created in your home folder. i.e. if you specify datadir the following will be<br>created - /home/username/datadir | htdocs/moodledata       |                              |
| Database Name<br>Type the name of the database to be created for the installation                                                                                                    | 461                     |                              |
| <b>CRON Job</b><br>This script requires a CRON to work. Please specify the CRON timings. If you are<br>unaware of it, leave it as it is!                                                                                          | Min Hour Day<br>57 * *  | Month Weekday<br>* *         |
| Site Settings                                                                                                    |                         |                              |
| Site Name                                                                                                    | Moodle                  |                              |

Moodle Description

Site Description

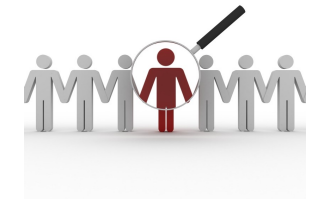

## Ελληνική γλώσσα

- Login ως administrator και:
  - ADMINISTRATION > Site Administration > Language > Language Packs
  - Ελληνικά (el), "Install selected language pack(s)
  - ADMINISTRATION > Site Administration > Language > Language
     Settings
  - Default language "Ελληνικά (el)", "Save changes"
  - ADMINISTRATION > My profile settings > Edit profile > Preferences > Preferred language "Ελληνικά (el)", "Update profile"

| Language settings   |                                                                                      |
|---------------------|--------------------------------------------------------------------------------------|
| Language autodetect | <ul> <li>Default: Yes</li> <li>Detect default language from browser setti</li> </ul> |
| Default language    | English (en)  English (en) English (en) EAληνικά (el) menu or the set                |

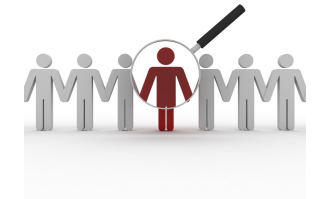

## Αρχική σελίδα

- Login ως administrator και:
  - Ρυθμίσεις πρώτης σελίδας > Ρυθμίσεις
  - Πλήρες όνομα ιστοχώρου: "Σεμινάριο Παν. Μακεδονίας"
  - Σύντομο όνομα του ιστοχώρου: "ΠαΜακ"
  - Περιγραφή της αρχικής σελίδας: "Καλώς ήρθατε στη σελίδα του σεμιναρίου"
  - "Αποθήκευση αλλαγών"

| Πλήρες όνομα ιστοχώρου<br><sub>fullname</sub>         | Σεμινάριο Παν. Μακεδονίας |
|-------------------------------------------------------|---------------------------|
| Σύντομο όνομα του ιστοχώρου (πχ.<br>μοναδική λέξη)    | ΠαΜακ                     |
| snorthame<br>Περιγραφή της αρχικής σελίδας<br>summary |                           |

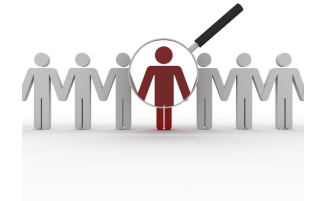

#### Πλαϊνά blocks

- Στην αρχική σελίδα μπορούν να εμφανίζονται διάφορα
   βοηθητικά ή πληροφοριακά blocks
- Ρυθμίσεις πρώτης σελίδας > Ενεργοποίηση επεξεργασίας ...
   Hide Calendar Block

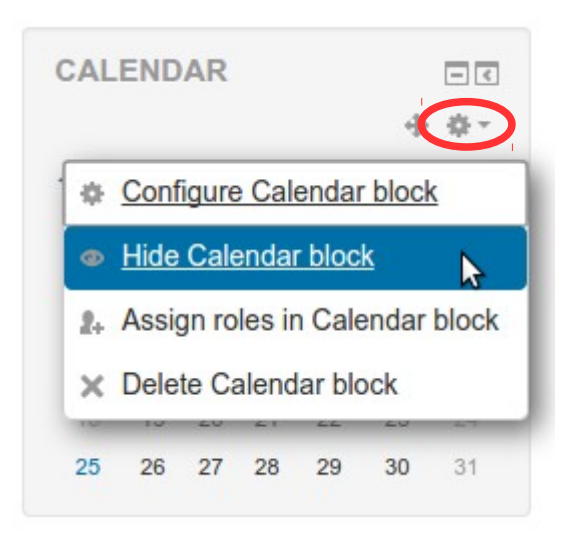

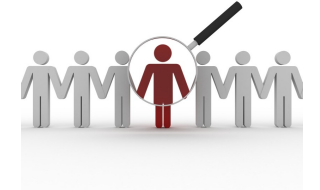

## Αρχική σελίδα

| <u>Α</u> ρχείο <u>Ε</u> πεξεργαα | σία Π <u>ρ</u> οβολή <u>Ι</u> στορικό <u>Σ</u> ελιδοδείκτες Ερ <u>γ</u> αλεία <u>Β</u> οήθεια | Q. Search |       | ۲          | Col   | -    | 8    | ξA   | 31 |
|----------------------------------|-----------------------------------------------------------------------------------------------|-----------|-------|------------|-------|------|------|------|----|
| Kaskalis.b                       | yethost12.com/moodle/                                                                         |           |       | <b>▼</b> C |       | ŧ.   | •    |      | =  |
| ΠαΜακ                            | Ελληνικά (el) <del>▼</del>                                                                    | ۵         | εv έχ | з зта      | ισέλθ | θει. | Είσα | οδος | ;) |

#### Σεμινάριο Παν. Μακεδονίας

ΠΛΟΗΓΗΣΗ ⊡ ເ Αρχή ▶ Μαθήματα

Καλώς ήρθατε στη σελίδα του σεμιναρίου

Δεν έχετε εισέλθει. (Είσοδος)

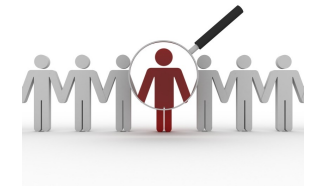

## Δημιουργία "μαθήματος"

- ΠΛΟΗΓΗΣΗ > Αρχή
- Πλήκτρο "Προσθήκη νέου μαθήματος"
- Πλήρες όνομα μαθήματος: "Μάθημα Σεμιναρίου"
- Σύντομο όνομα μαθήματος: "ΕΛΛΑΚ2015"
- Περιγραφή μαθήματος: "Τυπικό μάθημα σεμιναρίου"
- Course format > Μορφή > Μορφή θεμάτων
- Course format > Αριθμός εβδομάδων/θεμάτων > 2

| Jourse Iormat          |      |
|------------------------|------|
| Ιορφή 🕐                |      |
| Εβδομαδιαία μορφή      | •    |
| Single activity format |      |
| Κοινωνική μορφή        |      |
| Μορφή θεμάτων          | άτων |
| Εβδομαδιαία μορφή      |      |
| 10 -                   |      |

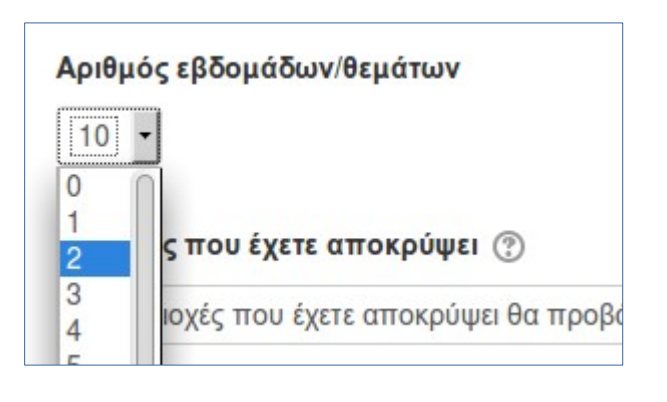

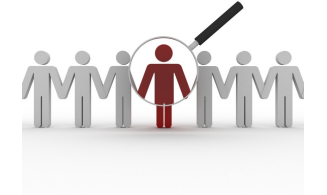

## Προσθήκη χρηστών

- Αρχή > Διαχειριστής του ιστοχώρου > Χρήστες > Λογαριασμοί χρηστών > Προσθήκη νέου χρήστη
- Όνομα χρήστη: "user1", Νέος κωδικός πρόσβασης:
   "User1p@ss"
- Συμπλήρωση υποχρεωτικών πεδίων: Όνομα, Επώνυμο,
   Διεύθυνση ηλεκτρονικού ταχυδρομείου
- Επανάληψη για "user2"

| Όνομα χρήστη* | user1 | 1                                       | <b>\</b> έος κωδικός πρόσβασης 🕐 | User1p@ss | Αφαίρεση μάσκας |
|---------------|-------|-----------------------------------------|----------------------------------|-----------|-----------------|
|               |       | Όνομα*                                  | Νίκος                            |           |                 |
|               |       | Επώνυμο*                                | Παπαδόπουλος                     |           |                 |
|               |       | Διεύθυνση ηλεκτρονικού<br>ταχυδρομείου* | user1@example.com                |           |                 |

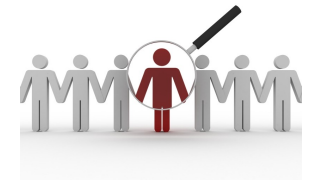

# Εγγραφή χρηστών στο μάθημα

|   | εση ρ  | όλων                                                  |       |
|---|--------|-------------------------------------------------------|-------|
| 2 | Επουδ  | αστής                                                 |       |
| ▶ | Επιλογ | γές εγγραφής                                          |       |
|   |        | Βρέθηκαν 3 χρήστες                                    |       |
| 1 |        | System Administrator<br>admin@kaskalis.byethost12.com | Enrol |
| 2 |        | Μαρία Νικολάου<br>user2@example.com                   | Enrol |
| 3 |        | Νίκος Παπαδόπουλος<br>user1@example.com               | Enrol |
|   |        |                                                       |       |
|   |        |                                                       |       |
|   |        |                                                       |       |
|   |        |                                                       |       |
|   |        |                                                       |       |
|   |        |                                                       |       |
|   |        | Sear                                                  | ch    |

Διαχείριση μαθήματος > Χρήστες
 > Εγγεγραμμένοι χρήστες,
 "Εγγραφή χρηστών"

| Εγγεγραμμένοι χρήστες                                       |                                                                                |                |  |  |
|-------------------------------------------------------------|--------------------------------------------------------------------------------|----------------|--|--|
| Αναζήτηση                                                   | <b>Μέθοδοι εγγραφής</b> Όλα                                                    | •              |  |  |
| Όνομα / Επώνυμο ▲ /<br>Middle name / Εναλλα<br>ταχυδρομείου | / First name - phonetic / Surname - ph<br>ικτικό όνομα / Διεύθυνση ηλεκτρονικο | onetic /<br>oú |  |  |
| Μαρία Νικολάου<br>user2@example.                            | com                                                                            |                |  |  |
| Νίκος Παπαδόπο<br>user1@example.                            | υλος<br>com                                                                    |                |  |  |

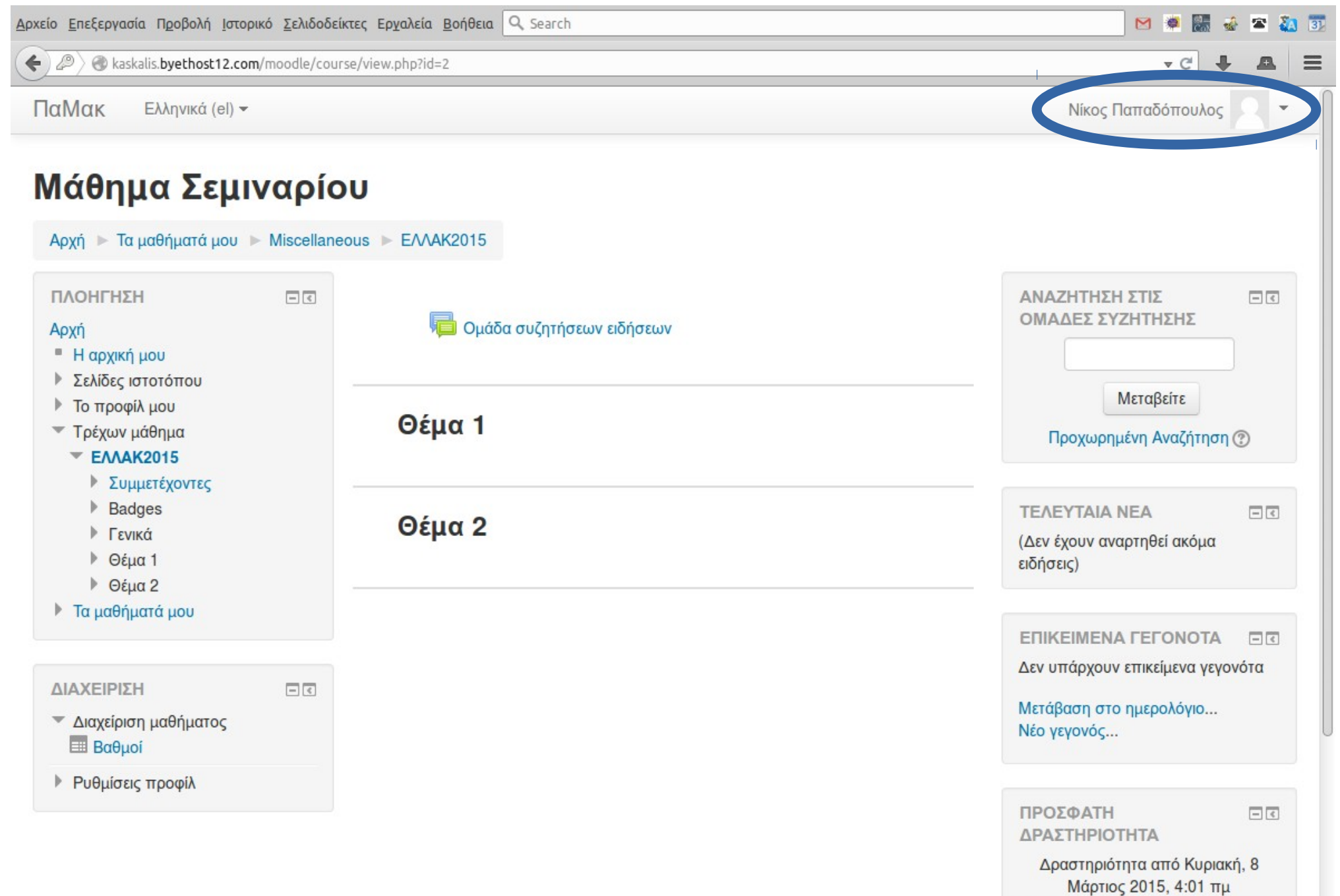

Πλήρης αναφορά για την πρόσφατη

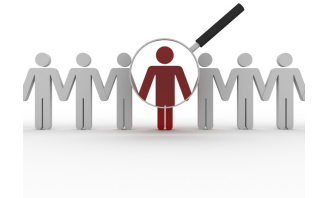

## Διαχείριση "θεμάτων" 1/2

- Administrator: Αρχή > "Μάθημα Σεμιναρίου"
- Η επεξεργασία του μαθήματος πρέπει να είναι ενεργοποιημένη : Διαχείριση μαθήματος > Ενεργοποίηση επεξεργασίας
- Επεξεργασία των ρυθμίσεων του Θέματος 1: 🏶
- Όνομα ενότητας: "Υποβολή εργασίας" (αποεπιλογή του "Χρήση προεπιλεγμένου ονόματος ενότητας"), Αποθήκευση αλλαγών
- Επιστροφή στην επεξεργασία των θεμάτων
- Προσθέστε μια δραστηριότητα ή πόρο > Ανάθεση εργασίας,
   "Προσθήκη"
- Όνομα εργασίας: "Εργασία στο μάθημα"
- Περιγραφή: "Ανεβάστε ένα αρχείο με την εργασία σας"

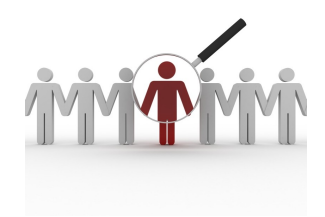

| Γενι         | κά                                 |
|--------------|------------------------------------|
| Όνομ         | α εργασίας*                        |
| Εργα         | σία στο μάθημα                     |
| Περιγ        | ραφή*                              |
| 5000<br>1111 |                                    |
| Ανεβ         | άστε ένα αρχείο με την εργασία σας |
|              |                                    |
|              |                                    |
|              |                                    |
|              |                                    |
|              |                                    |
|              |                                    |

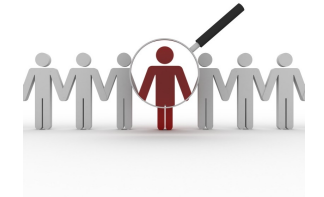

## Βαθμολόγηση εργασιών

- Μέσω της διαχείρισης του μαθήματος πλοηγηθείτε στην εργασία που δημιουργήσαμε και ζητείστε την προβολή/βαθμολόγηση:
   View/grade all submissions
- Βαθμολόγηση υποβολής:

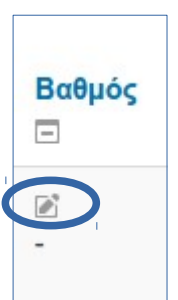

 Προσφέρονται δυνατότητες σχολίων και επισημάνσεων επί του αρχείου.

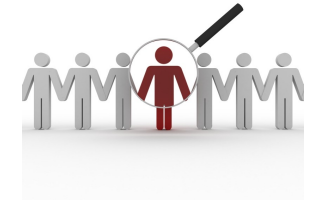

Τεστ

- Διαχείριση του 2ου θέματος και προσθήκη δραστηριότητας Κουίζ
- Βαθμός > Επιτρεπόμενες προσπάθειες: 1 (δυνατότητα επανάληψης του τεστ)
- Μετά την ολοκλήρωση, επιλέξτε τη δραστηριότητα (προσθήκη ερωτήσεων)

| ρωτήσεις: 0   Το κουίζ είναι ανοιχτό | Μέγιστος βαθμός: 10,00 | Αποθήκευση        |
|--------------------------------------|------------------------|-------------------|
| Επανασελιδοποίηση                    | Σύ                     | νολο βαθμών: 0,00 |
|                                      |                        | Προσθήκη          |
|                                      | <b>+</b> <u>μια νέ</u> | α ερώτηση         |
|                                      | + από τ                | ράπεζα ερωτήσεω   |
|                                      | + μια τυ               | χαία ερώτηση      |

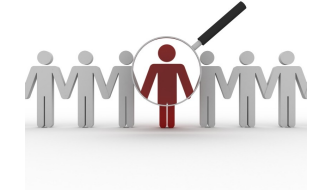

| ΕΡΩΤΗΣΕΙΣ                                                     | Επιλέξτε ένα τύπο ερώτησης για να δείτε την |
|---------------------------------------------------------------|---------------------------------------------|
| 🔘 🛃 Αντιστοίχηση                                              | περιγραφή του.                              |
| Ο 🖆 Αριθμητική                                                |                                             |
| Ο 📓 Έκθεση                                                    |                                             |
| <ul> <li>Ενσωματωμένες Απαντήσεις</li> <li>(Cloze)</li> </ul> |                                             |
| 🔘 🚦 Πολλαπλής Επιλογής                                        |                                             |
| 🔘 📼 Σύντομης Απάντησης                                        |                                             |
| Ο •• Σωστό/Λάθος                                              |                                             |
| Ο 2+2<br>=? Υπολογισμού                                       |                                             |
| Calculated multichoice                                        |                                             |
| Calculated simple                                             |                                             |
| Random short-answer<br>matching                               |                                             |
| ΑΛΛΟ                                                          |                                             |
| 🔘 🔝 Περιγραφή                                                 |                                             |
| Προσθήκι                                                      | η Άκυρο                                     |

X

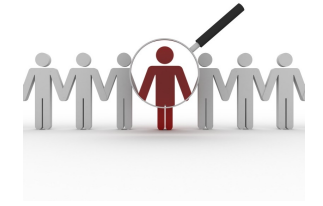

| Αντιστοιχίστε | rα τμήματα των Η/Υ με τις μονάδες μέτρησής τους |
|---------------|-------------------------------------------------|
| Αρχείο        | Επιλέξτε                                        |
| Οθόνη         | Επιλέξτε                                        |
| Τροφοδοτικό   | Επιλέξτε                                        |

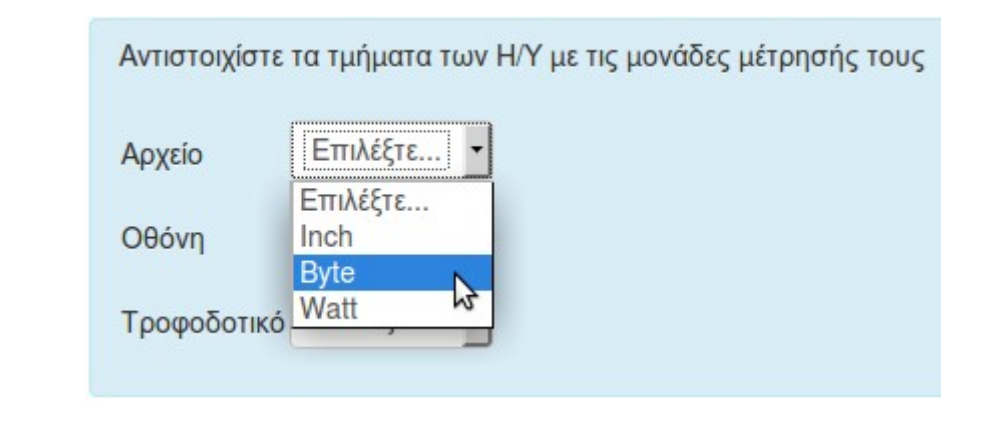

| Με πόσα bits ισούται ένα byte; |  |
|--------------------------------|--|
| Answer:                        |  |

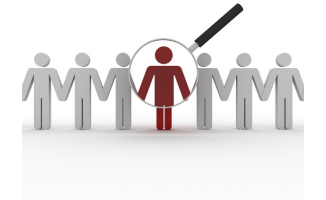

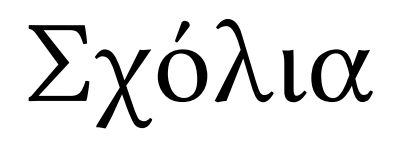

- Μπορούμε να ρυθμίσουμε ημερομηνίες έναρξης/λήξης υποβολής
- Αν δεν επαρκεί το μέγιστο μέγεθος αρχείου, το τροποποιούμε από το μενού:
   Διαχειριστής του ιστοχώρου > Αρθρώματα > Αρθρώματα δραστηριοτήτων > Assignment > Submission plugins > Υποβολές αρχείων
- Μπορούμε να διατηρούμε και τράπεζα ερωτήσεων μέσω αντίστοιχου μενού της διαχείρισης του εκάστοτε μαθήματος
- Εξ ορισμού προστίθεται και η δυνατότητα συζητήσεων
- Σχόλιο: Για οποιαδήποτε λεκτική διαφοροποίηση ή προσθήκη, μπορούμε να χρησιμοποιήσουμε το μενού:
   Διαχειριστής του ιστοχώρου > Γλώσσα > Γλωσσική προσαρμογή (π.χ. "qtype\_numerical.php" > answercolon > Answer: "Απάντηση:")

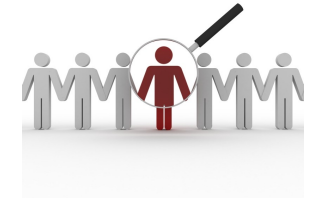

### Project

- Ανεβάστε στην πλατφόρμα του σεμιναρίου ma.ellak.gr/edu ένα "Αντίγραφο ασφαλείας" (επέκταση .mbz) ενός μαθήματος που θα περιλαμβάνει ένα τεστ με τουλάχιστον 10 ερωτήσεις αποτελούμενες από τουλάχιστον 4 διαφορετικά είδη ερωτήσεων
- Διαχείριση μαθήματος > Αντίγραφο ασφαλείας, "Επόμενο",
   "Επόμενο"
- Όνομα αρχείου: "ΤοΕρwnymoMoy.mbz"
- "Εκτέλεση αντιγράφου ασφαλείας", "Συνέχεια"
- "Μεταφόρτωση" και αποθήκευση στο δίσκο σας για να το ανεβάσετε στην πλατφόρμα του σεμιναρίου ma.ellak.gr/edu